## Submitting a General Work Request

Under the Work Request field on the Site Menu choose "Submit a Request". The next step is to fill out all of the fields which are highlighted below in red and are described below in more detail.

| Facility:       | Select the "Main Campus"                                                     |
|-----------------|------------------------------------------------------------------------------|
| Building:       | Choose the appropriate building in which the work will be performed          |
| Name:           | Enter your name as the requester of the work                                 |
| Phone:          | Enter a good phone # to reach you at for any additional information required |
| E-mail Address: | The address of the person making the request                                 |
| Repair Center:  | Choose the repair center based on the work to be performed (FO-general etc)  |
| Request:        | Enter the request work to be performed                                       |

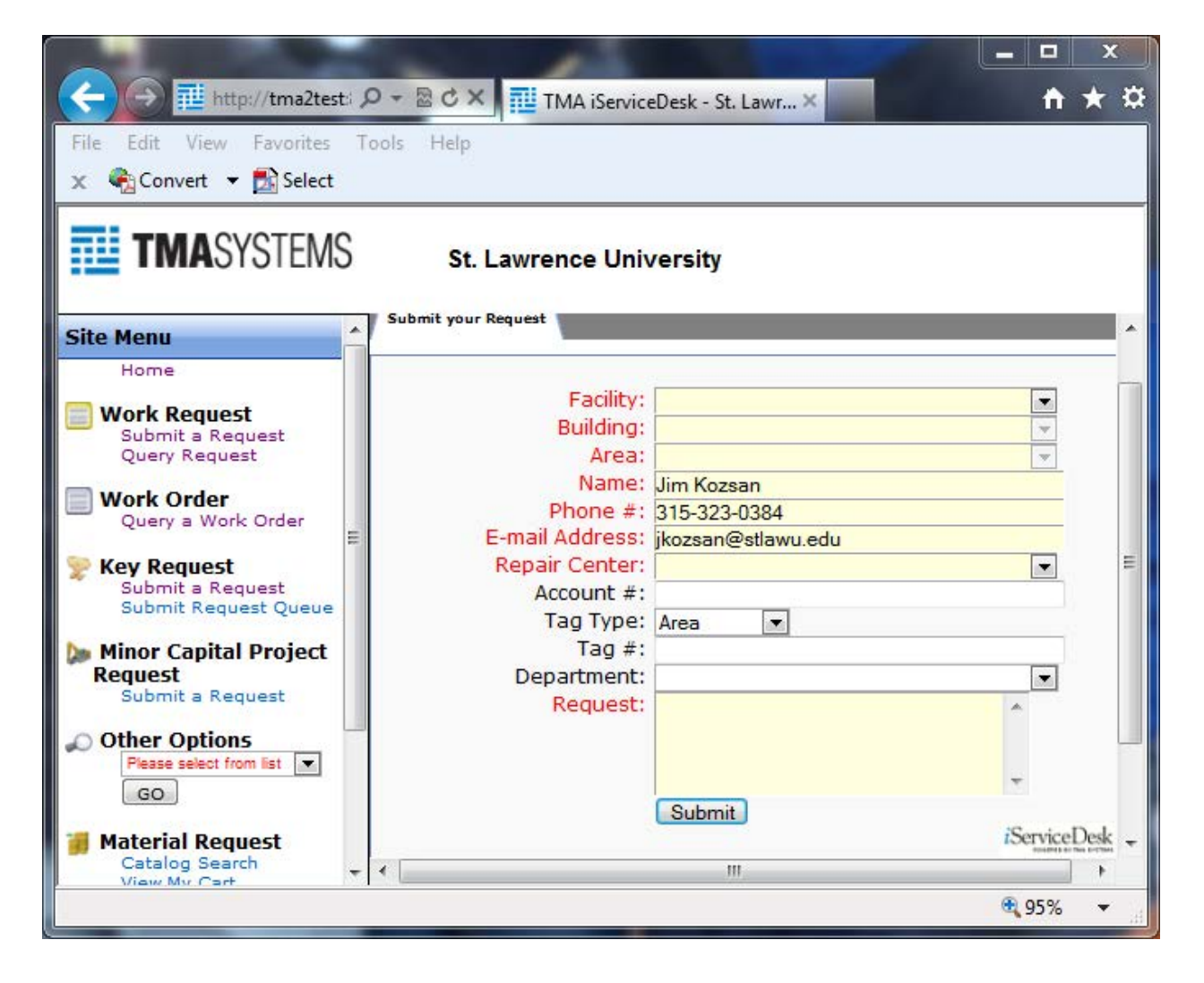